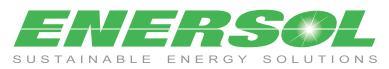

## Display Manual

|    | DISPLAY PARAMETERS                                                          | Display                               | Action With Keys           |  |  |
|----|-----------------------------------------------------------------------------|---------------------------------------|----------------------------|--|--|
| 1  | AVERAGE AND TOTAL<br>PARAMETERS                                             | By Default Page                       | ONLY                       |  |  |
| a. | Avg. L-L Voltage<br>Avg. Current<br>Frequency                               | XXX.X<br>X.XXX<br>XX XX               | UP(个) &                    |  |  |
| b. | Avg. L-N Voltage<br>Avg. Current                                            | XXX.X<br>X.XXX                        | $= DOWN(\Psi) \text{ KEY}$ |  |  |
| C. | R-Y-B Total KW<br>R-Y-B Total KVAr                                          | X.XX<br>XXX<br>XXX                    | THE                        |  |  |
| d. | R-Y-B Average P.F.<br>R-Y-B Total KW<br>R-Y-B Total KVAr<br>R-Y-B Total KVA | X.XX<br>XXX<br>XXX<br>XXX             | PARAMETERS                 |  |  |
|    | Pross Page Key                                                              |                                       |                            |  |  |
| 2. | INSTANCE PARAMETERS                                                         | InSt.                                 | Press Enter Key            |  |  |
| a. | Line Voltage B/w R & Y<br>Line Voltage B/w Y & B                            | XXX.X<br>XXX.X<br>XXX.X               |                            |  |  |
| b. | R-Phase Voltage<br>Y-Phase Voltage                                          | XXX.X<br>XXX.X<br>XXX.X               |                            |  |  |
| c. | R-Phase Current<br>Y-Phase Current                                          | XXX.X<br>X.XXX<br>X.XXX<br>X.XXX      | ONLY                       |  |  |
| d. | R-Phase Power Factor<br>Y-Phase Power Factor<br>B-Phase Power Factor        | X.XXX<br>X.XX<br>X.XX<br>X.XX<br>X XX | UP(个) &<br>DOWN(小) KEY     |  |  |
|    | R-Phase KW<br>Y-Phase KW<br>B-Phase KW                                      | XXX<br>XXX<br>XXX<br>XXX              | IS USED TO SEE             |  |  |
|    | R-Phase KVAr<br>Y-Phase KVAr<br>B-Phase KVAr                                | XXX<br>XXX<br>XXX<br>XXX              |                            |  |  |
|    | R-Phase KVA<br>Y-Phase KVA<br>B-Phase KVA                                   | XXXX<br>XXXX<br>XXXX                  |                            |  |  |
|    | RPM                                                                         | XXXX                                  |                            |  |  |
|    | Press Page Key                                                              |                                       | Press Enter key ←          |  |  |
| 3. | INSTANCE PARAMETERS                                                         |                                       |                            |  |  |
| a. | R-Y-B Total KWh                                                             |                                       | _                          |  |  |
| b. | R-Y-B Total KWh                                                             |                                       |                            |  |  |

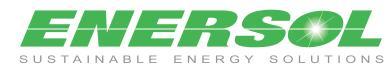

## Display Manual

| C. | R-Y-B Total KVAh                                                  | XXXXX.XXX                        | UP() & DOWN                          |  |  |
|----|-------------------------------------------------------------------|----------------------------------|--------------------------------------|--|--|
| d. | Running Hours                                                     | XXXXXX.XX                        |                                      |  |  |
| e. | Power On Hours                                                    | XXXXXX.XX                        | SFE THE                              |  |  |
| f. | Interrupts                                                        | XXXX                             | PARAMETERS                           |  |  |
|    | Press Page Key                                                    |                                  | 0                                    |  |  |
| 4. | THD IN PERCENTAGE (%)                                             | thd<br>PArA                      | Press Enter key 🔶                    |  |  |
| a. | R-Phase THD Voltage<br>Y-Phase THD Voltage<br>B-Phase THD Voltage | XX.XX<br>XX.XX<br>XX.XX          | UP() & DOWN ()<br>KEY IS USED TO SEE |  |  |
| b. | R-Phase THD Current<br>Y-Phase THD Current<br>B-Phase THD Current | XX.XX<br>XX.XX<br>XX.XX<br>XX.XX | THE PARAMETERS                       |  |  |
|    | Press Page Key                                                    |                                  | 0                                    |  |  |
| 5. | SET PARAMETERS                                                    | SEt<br>PArA                      | Press Enter key                      |  |  |
| a. | Network                                                           | StAr                             |                                      |  |  |
| b. | CT Ratio                                                          | XXXX                             |                                      |  |  |
| C. | PT Ratio                                                          | XXXX.                            |                                      |  |  |
| d. | Pole                                                              | XX                               | THE PARAMETERS                       |  |  |
| e. | ld                                                                | XXX                              |                                      |  |  |
| f. | Baud Rate                                                         | XXXX                             |                                      |  |  |
| g. | Parity                                                            | none                             |                                      |  |  |
|    |                                                                   |                                  |                                      |  |  |
|    | Press Page Key                                                    |                                  | 0                                    |  |  |
| 6. | OLD INTEGRATED PARAMETERS                                         | oLd<br>IntG<br>PArA              | Press Enter key ←                    |  |  |
|    | R-Y-B Total KWh                                                   | XXXXX.XXX                        |                                      |  |  |
|    | R-Y-B Total KVAh                                                  | XXXXX.XXX                        | UP() & DOWN ()                       |  |  |
|    | R-Y-B Total KVArh                                                 | XXXXXX.XXX                       | THE DARAMETERS                       |  |  |
|    | Run Hour                                                          | XXXXXX.XX                        |                                      |  |  |
|    |                                                                   |                                  |                                      |  |  |

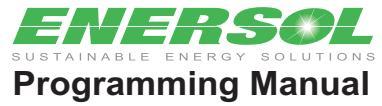

|    | Key Action                                                                                                    | Key Indication            | Display              |
|----|----------------------------------------------------------------------------------------------------|---------------------------|----------------------|
| 1  | Press Down Arrow Key and Enter key together meter goes to programming mode .                                                                                                    | $\downarrow$ $\leftarrow$ | ProG<br>PAGE         |
| 2  | Then press Enter Key .METER display shows 0000 and<br>first digit start blinking. Digit which is blinking you can<br>change by up & down key. Default password is 1000                | لــه                      | PASS<br>0000         |
|    |                                                                                                    |                           |                      |
| 3  | four times enter Key and meter goes to star/delta network                                                                                                    | four times)               | nW<br>StAr/Dita/1Ph  |
| 4  | Now you can change the Mode of operation by pressing enter and then up /down keys                                                                                                    |                           |                      |
| 5  | Then press page key Meter goes to in CT ratio (Default CT<br>Ratio will be 0001. In this                                                                                              | 0                         | ctr<br>0001          |
| 6  | Here you can ct set ratio using enter key and up/down key<br>Ex. If your CT is 100/5 then set ctr 20<br>If your CT is 400/5 then set ctr 80 and so on.                                | +<br>↓                    | ctr<br>0020          |
| 7  | Then press page key meter goes to PT ratio                                                                                                    | 0                         | Ptr<br>0001.         |
| 8  | Now set pt ratio using key enter and up/doen key<br>Ex. If pt is 415/110 then set ptr 3.772<br>If pt is 415/415 then set ptr 0001.<br>If pt is 11000/415 then set ptr 26.50 and so on | ↓↑<br>↓                   |                      |
| 9  | Now press page key to move next page.                                                                                                    | 0                         | cLr<br>IntG<br>HH    |
| 8  | Here you can clear the last parameters using enter and up /down keys.                                                                                                    | ∕√<br>↓                   |                      |
| 9  | Now press page key meter will shows Device ID                                                                                                    | 0                         | ld<br>001            |
| 10 | Here you can set id of meter for identification of meter<br>press enter and up down keys.                                                                                             | ∧↓<br>↓                   |                      |
| 11 | Now press page key and meter will shows Baud Rate                                                                                                    | 0                         | bAUd<br>9600         |
| 12 | Here you can set boud rate according to your need by<br>using enter and up/down key<br>Ex. 4800, 9600,19200,38400                                                                     | ↓↓<br>↓                   |                      |
| 13 | Now press page key meter shows Prty                                                                                                    | 0                         | PrtY<br>nonE         |
| 14 | Here you can set parity according to your need using enter<br>and up down keys.<br>EX. even, odd, none                                                                                | ↓<br>↓                    |                      |
| 15 | Now press page meter shows                                                                                                    | 0                         | rEL1<br>tYPE<br>none |
| 16 | Now press enter                                                                                                    | <b>ل</b>                  |                      |

Note:- Default setting of Parameters

| Network | CT Ratio | PT Ratio | Pole | Meter ID | Baud rate | Parity |
|---------|----------|----------|------|----------|-----------|--------|
| Star    | 0001     | 0001.    | 04   | 001      | 9600      | None   |

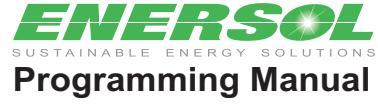

| 17 | None will blink                                                                                                    |         |                      |
|----|----------------------------------------------------------------------------------------------------|---------|----------------------|
|    | Here you can set reley on five parameter<br>Voltage, current, active power, apparent power and<br>frequency by using up/down key if you don't want to use<br>relay than set relay on none.    | ↓↓<br>↓ |                      |
| 18 | Now press page meter display shows                                                                                                    | 0       | rEL1<br>dLY<br>0001  |
| 19 | Here you can set delay time for relay after that relay<br>change its contacts by using enter and up down key.<br>Delay will be in seconds                                                     | ↓<br>↓  |                      |
| 20 | Now press page meter display shows                                                                                                    | 0       | hl 1<br>thr<br>0001  |
| 21 | Here you can set the higher limit after that relay become<br>active using enter and up/down key<br>EX. Like in voltage case you can set relay higher limit 450<br>And same on other parameter | L<br>↓  |                      |
| 22 | Now press page key meter display shows                                                                                                    | 0       | Lo 1<br>Thr<br>0001  |
| 23 | Here you can set the lower limit after that relay become<br>active using enter and up/down keys<br>Ex. Like in voltage case you can set relay lower limit 380.                                | ↓<br>↓  |                      |
| 25 | Now press page key meter display shows                                                                                                    | 0       | rEL2<br>tYPE<br>nonE |
| 26 | Here you can set relay 2 by using same steps that used in relay 1                                                                                                    | ↓<br>↓  |                      |
| 27 | Now press page key meter display shows                                                                                                    |         | SAVE<br>HH           |
| 28 | Now press enter key HH will blink                                                                                                    | 0       |                      |
| 29 | Now press up key 2 times meter shows yes/no and now press enter to save the setting.                                                                                                    | L ∻     |                      |
|    |                                                                                                    |         |                      |
|    |                                                                                                    |         |                      |
|    |                                                                                                    |         |                      |
|    |                                                                                                    |         |                      |
|    |                                                                                                    |         |                      |
|    |                                                                                                    |         |                      |